## Panduan Pengisian Formulir SKP untuk Dosen PNS DPK di Lingkungan Kopertis Wilayah VI

1. Akses ke alamat <a href="http://sistem.kopertis6.or.id/dosen/">http://sistem.kopertis6.or.id/dosen/</a>

Atau dari web kopertis 6, pada menu link bagian kanan terdapat menu Pengisian Formulir SKP Dosen

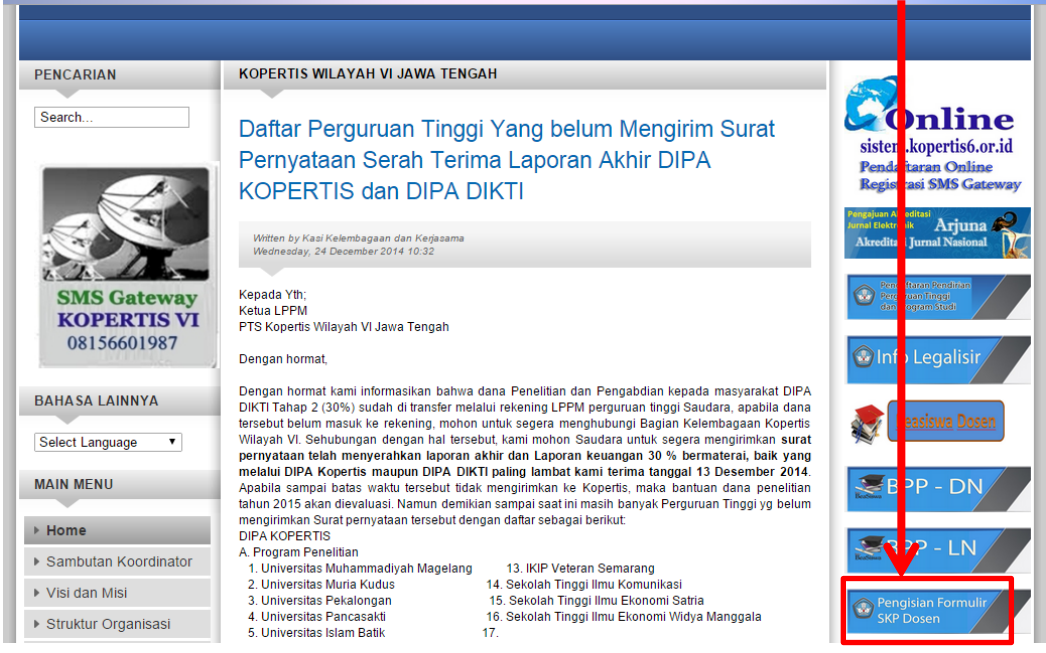

2. Setelah Itu masukkan username dan password pada Form Login Dosen

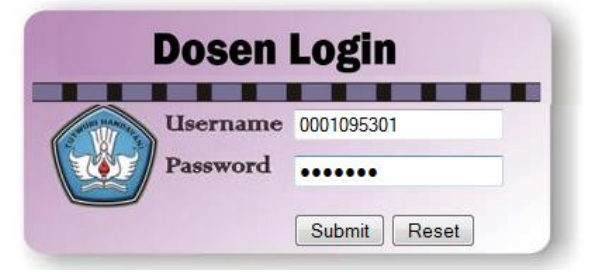

User untuk dosen dapat dilihat di sistem.kopertis6.or.id, login dengan menggunakan akun pimpinan atau operator masing-masing Perguruan Tinggi. Jika ada dosen PNS DPK yang belum mendapatkan username dan password silahkan mengajukan permohonan user dosen dengan mengirimkan email ke <u>datainfo@kopertis6.or.id</u>, Subject : Permohonan User Dosen.

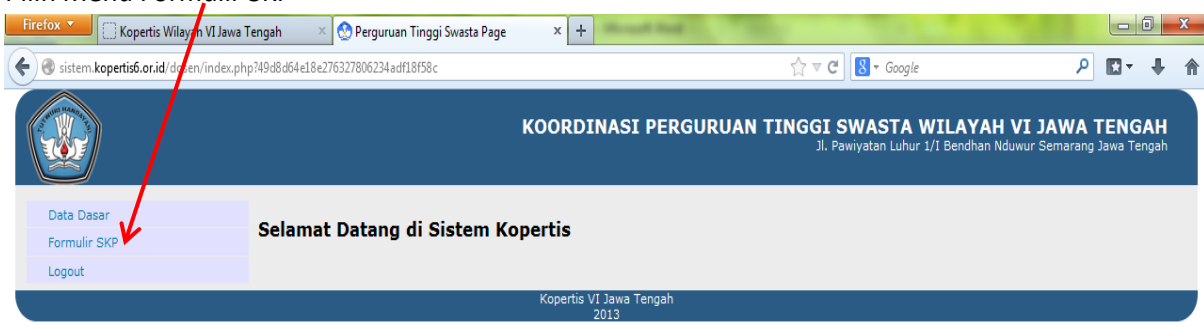

3. Pilih Menu Formulir SKP

| 📀 Perguruan Tinggi Swasta P 🗙 | +                                   |                                 |           |                       |                                                                  |               |                 | -                    | ٥            | × |
|-------------------------------|-------------------------------------|---------------------------------|-----------|-----------------------|------------------------------------------------------------------|---------------|-----------------|----------------------|--------------|---|
| Sistem.kopertis6.or.id/dosen/ | ndex.php?e1acdf9ad96caf1e042326a73b | bec23e5a0dc37b5ffbd7a1ebbca442f | f2994fef7 | ⊽ ⊄                   | 🔍 Search                                                         | ☆             | Ê               | ÷                    | î            | ≡ |
| 🖷 Download 譻 Player 🖳 Browse  | 📌 Rank: 549,562 😣 Help 🕡 Abo        | out 💥 Preferences               |           |                       |                                                                  |               |                 |                      |              |   |
|                               |                                     |                                 | K         | OORDINASI PERGURUAN T | INGGI SWASTA WILAYAH VI<br>Jl. Pawiyatan Luhur 1/I Bendhan Nduwu | JAV<br>r Sema | VA T<br>arang J | <b>ENG</b><br>awa Te | GAH<br>engah |   |
| Data Dasar                    | Tambah Pengisian SKP                | 2 Tahun Berikutnya              |           |                       |                                                                  |               |                 |                      |              |   |
| Formulir SKP                  | No. Penilaian                       | PTS                             | Lihat     |                       |                                                                  |               |                 |                      |              |   |
| Logout                        | 1 2014 Uni                          | iiversitas Islam Sultan Agung   | 3         |                       |                                                                  |               |                 |                      |              |   |
|                               |                                     |                                 | Koperti   | s VI Jawa Tengah      |                                                                  |               |                 |                      |              |   |

Klik pada Tambah Pengisian SKP Tahun Berikutnya untuk mengisi Pejabat Penilai

|--|

| Pegawai yang d  | linilai H. Djauhari             |
|-----------------|---------------------------------|
| Pejabat Penilai |                                 |
| Tahun Penilaian | :                               |
| Nama            | :                               |
| NIP             | :                               |
| Jabatan         | :                               |
| Pangkat         | :                               |
| Tanggal Dibuat  | :                               |
| Tanggal Dinilai | :                               |
| Simpan Penilai  | ]                               |
|                 | Kopertis VI Jawa Tengah<br>2013 |

4. Untuk melakukan pengisian Formulir klik ikon pensil pada kolom Lihat sesuai tahun yang akan disikan. Kemudian isikan pada form input Kegiatan Tugas Jabatan

| Input Kegiatan Tugas Jabatan |                 |  |  |  |  |  |  |  |  |
|------------------------------|-----------------|--|--|--|--|--|--|--|--|
| Tahun penilaian              | 2014            |  |  |  |  |  |  |  |  |
| Kegiatan                     |                 |  |  |  |  |  |  |  |  |
| Angka kredit (per kegiatan)  |                 |  |  |  |  |  |  |  |  |
| Kuantitas / output           |                 |  |  |  |  |  |  |  |  |
| Kualitas / Mutu              |                 |  |  |  |  |  |  |  |  |
| Waktu                        | bulan           |  |  |  |  |  |  |  |  |
| Biaya                        |                 |  |  |  |  |  |  |  |  |
|                              | Tambah Kegiatan |  |  |  |  |  |  |  |  |

## Rencana Kegiatan yang akan dilakukan selama tahun 2014

| No. | Kegiatan                                                                | AK    | Kuant/Output | Kual/<br>Mutu | Waktu    | Biaya | Hapus |
|-----|-------------------------------------------------------------------------|-------|--------------|---------------|----------|-------|-------|
| 1   | Memberikan<br>Perkuliahan (tiap<br>semester AK 10)                      | 20.00 | 2 semester   | 100           | 12 bulan | 0     | 9     |
| 2   | Membimbing tesis<br>(tiap bimbingan AK 3)<br>                           | 6.00  | 2 semester   | 100           | 6 bulan  | 0     | ٥     |
| 3   | Sebagai anggota<br>penguji ujian akhir<br>semester (AK 0,5) <sub></sub> | 1.00  | 2 bimbingan  | 100           | 3 bulan  | 0     | ٢     |
| 4   | Sebagai Dosen wali<br>(tiap semester AK 2)<br>                          | 4.00  | 2 semester   | 100           | 12 bulan | 0     | 9     |

5. Apabila pengisian sudah selesai, formulir dapat dicetak pada menu Cetak SKP, ada dua pilihan yaitu untuk Penilai Sekretaris Pelaksanan dan Penilai Pimpinan Perguruan Tinggi.

| 6 | Anggota Senat<br>Fakultas Hukum (tiap<br>semester AK 1) | 2.00 | 2 | semester  | 100 | 12 | bulan | 0 | 9 |
|---|---------------------------------------------------------|------|---|-----------|-----|----|-------|---|---|
| 7 | Ketua Penguji Tesis<br>(tiap semester AK 1)<br>         | 4.00 | 4 | mahasiswa | 100 | 3  | bulan | 0 | ٢ |
| 8 | Penelitian (Tiap<br>semester AK 3)                      | 3.00 | 1 | kegiatan  | 100 | 6  | bulan | 0 | 9 |
| 9 | Pengabdian pada<br>masyarakat<br>.:!                    | 1.00 | 1 | kegiatan  | 100 | 3  | bulan | 0 | 9 |
|   | Jumlah Angka Kredit Total                               | 61   |   |           |     |    |       |   |   |
|   | Update Kegiatan Tugas Jabatan                           |      |   |           |     |    |       |   |   |

Cetak SKP : <u>Penilai Sespel</u> || <u>Penilai Pimpinan PTS</u>

6. Hasil Cetak Form SKP untuk penilai Sekretaris Pelaksana Kopertis VI (format PDF)

| Firefox 🛀 🗌 Kopertis Wilayah VI Jawa Tengah 🛛 🛛 🚫 Perguruan Tinggi Swasta Page 🛛 🗙 |                                              |                |                      |                             |                      |             | nal.php × 🔗 external.php |                                                                                      |                                        |                          |        |
|------------------------------------------------------------------------------------|----------------------------------------------|----------------|----------------------|-----------------------------|----------------------|-------------|--------------------------|--------------------------------------------------------------------------------------|----------------------------------------|--------------------------|--------|
| < 闭 sistem.kop                                                                     | oertis6.or.id/dosen/external.ph              | p?812d36f1f2   | 14c9c4b              | 018e3b7897921d9a116d0c557e2 | 2eb602925adad        | l37fef1     | Lad                      |                                                                                      | ☆                                      | ⊽ C <sup>i</sup> 8 -     | Google |
|                                                                                    | Page: 1 of 1                                 |                |                      |                             | - + 4                | Autom       | natic Z                  | pom ÷                                                                                |                                        |                          |        |
|                                                                                    |                                              |                |                      | F                           | FORMULIR S<br>PEGAWA | ASA<br>I NE | RAN I<br>GERI            | KINERJA<br>Sipil                                                                     |                                        |                          | ٦      |
|                                                                                    | N                                            | O. I. PEJAB    | IAT PE               | NILAI                       |                      | NO.         | II. PE                   | GAWAINE                                                                              | GER I SIPIL YAN                        | G D INILAI               |        |
|                                                                                    |                                              | 1 Nama         |                      | Sri Sujanti, SH             |                      | 1           | Nama                     | a                                                                                    | Dr. H. Djauhari Sl                     | H, M.Hum.                |        |
|                                                                                    |                                              | 2 NP           |                      | 195605291986022001          |                      | 2           | NP                       |                                                                                      | 19520201198503                         | 1002                     |        |
|                                                                                    |                                              | 3 Pangkat/     | 'Gol                 | Pembina / N/a               |                      | 3           | Pang                     | kat/Gol                                                                              | Pembina Tk. I/ N                       | //b                      |        |
|                                                                                    |                                              | 4 Jabatan      |                      | Sekretaris Pelaksana        |                      | 4           | Jabat                    | tan                                                                                  | Lektor Kepala                          |                          |        |
|                                                                                    | 5 Unit Kerja Kopertis Wilayah VI Jawa Tengah |                |                      |                             |                      | 5           | Unit I                   | <erja< th=""><th>Universitas <b>I</b>slam</th><th>Sultan Agun</th><th>g</th></erja<> | Universitas <b>I</b> slam              | Sultan Agun              | g      |
|                                                                                    |                                              |                |                      |                             |                      |             |                          |                                                                                      |                                        | _                        |        |
|                                                                                    | N                                            | ю.             | Ш.                   | KEGIATAN TUGAS JABAT        | ran -                |             | AK I                     | IZI LANI                                                                             |                                        |                          |        |
|                                                                                    |                                              |                |                      |                             |                      |             |                          | OUTPU                                                                                | MUTU                                   | WAKTU                    | BIAYA  |
|                                                                                    |                                              | 1 Melaksa      | nan pe               | rkuliahan                   |                      |             | 2                        | 10 sks                                                                               | s 100                                  | 12 bulan                 |        |
|                                                                                    |                                              | Pejab          | at Peni              | lai                         |                      |             |                          | S                                                                                    | Semarang, 24 - 12<br>Pegawai Negeri Si | - 2013<br>pil yang Dinil | ai,    |
|                                                                                    |                                              | SriSu<br>N∎P.1 | ujanti, S<br>195605: | SH<br>291986022001          |                      |             |                          | D                                                                                    | )r. H. Djauhari SH<br>I ₽. 19520201198 | , M.Hum.<br>5031002      |        |

| NO.   I. PEJABAT PENILAI   NO.   II. PEGAWAI NEGERI SIPIL   YANG DINILAI     1   Nama   Prof. Dr.H. Laode M.<br>Kamaludin,M.S.c,M.Eng   1   Nama   Dr. H. Djauhari SH, M.Hum.     2   NP/NIDN   0317084904   2   NP   195202011985031002     3   Pangkat/Gol   3   Pangkat/Gol   3   Pangkat/Gol     4   Jabatan   Rektor   4   Jabatan   Lektor Kepala     5   Unit Kerja   Universitas Islam Suttan Agung   5   Unit Kerja   Kopertis Wilayah VI Jawa Tengah<br>dpk pada Universitas Islam Suttan Agung     No.   III. KEGIATAN TUGAS JABATAN   AK   KUANT/<br>UUTY   KUAUT   WAKTU   BIAYA                                                                                                    | Luba 26 |                              |                                                                                                    |                                                                                                    |                                                                                                    |                                                                                                    |                                                                                                    |                                                                                                    | 2 external pri                                                                                                    | ·                                                                                                    |  |  |  |
|----------------------------------------------------------------------------------------------------|---------|------------------------------|----------------------------------------------------------------------------------------------------|----------------------------------------------------------------------------------------------------|----------------------------------------------------------------------------------------------------|----------------------------------------------------------------------------------------------------|----------------------------------------------------------------------------------------------------|----------------------------------------------------------------------------------------------------|----------------------------------------------------------------------------------------------------|----------------------------------------------------------------------------------------------------|--|--|--|
| Page   1 of1   -   +   Automatic Zoom   :     FORMULIR SASARAN KINERJA<br>PEGAWAI NEGERI SIPIL     NO.   I. PEJABAT PENILAI   NO.   II. PEGAWAI NEGERI SIPIL YANG DINILAI     1   Nama   Prot.Dr.H.Laode M.<br>Kamaluddin,M.Sc,M.Eng   1   Nama   Dr. H. Djauhari SH, M.Hum.     2   N.P/NIDN   0317084904   2   N.P   195202011985031002     3   Pangkat/Gol   3   Pangkat/Gol   Pembina Tk. I / N/b     4   Jabatan   Rektor   4   Jabatan   Lektor Kepala     5   Unit Kerja   Universitas Islam Sultan Agung   5   Unit Kerja   Kopertis Wilayah VIJawa Tengah<br>dya pada Universitas Islam Sultan<br>Agung     III. KEGIATAN TUGAS JABATAN     M   TARGET   KUANT/<br>MUTU   WAKTU   BIAYA     1   Melaksanan perkuliahan   2   10 sks   100   12 bulan | apripro | 63c3aeec3db18de              | dd3bd85b122d88884a116d0c557e2eb60                                                                                                    | )2925adad37                                                                                                    | fef1ad                                                                                                    |                                                                                                    |                                                                                                    | ŝ                                                                                                    |                                                                                                    | l.php                                                                                                    |  |  |  |
| FORMULIR SASARAN KINERJA<br>PEGAWAI NEGERI SIPIL     NO.   I. PEJABAT PENILAI   NO.   II. PEGAWAI NEGERI SIPIL YANG DINILAI     1   Nama   Prof.Dr.H. Laode M.<br>Kamaluddin,M. Sc, M.Eng   1   Nama   Dr. H. Djauhari SH, M. Hum.     2   N.P/NIDN   D317084904   2   N.P   195202011985031002     3   Pangkat/Gol   3   Pangkat/Gol   Pembina Tk. I / M/b     4   Jabatan   Rektor   4   Jabatan   Lektor Kepala     5   Unit Kerja   Universitas Islam Sultan Agung   5   Unit Kerja   TARGET     NO.   III. KEGIATAN TUGAS JABATAN   AK   TARGET   KUANIT/<br>OUTPUT   WAKTU   BIAYA     1   Melaksanan perkuliahan   2   10 sks   100   12 bulan   D                                                                                                    |         |                              | -                                                                                                    | + Auto                                                                                                    | matic                                                                                                    | Zoom ¢                                                                                                    |                                                                                                    |                                                                                                    |                                                                                                    |                                                                                                    |  |  |  |
| FORMULIR SASARAN KINERJA<br>PEGAWAI NEGERI SIPIL     NO.   I. PEJABAT PENILAI   NO.   II. PEGAWAI NEGERI SIPIL YANG DINILAI     1   Nama   Prof.Dr.H. Laode M.<br>Kamaluddin, M.Sc, M.Eng   1   Nama   Dr. H. Djauhari SH, M.Hum.     2   N.P/NIDN   0317084904   2   N.P   195202011985031002     3   Pangkat/Gol   3   Pangkat/Gol   Pembina Tk. I / K/b     4   Jabatan   Rektor   4   Jabatan   Lektor Kepala     5   Unit Kerja   Universitas Islam Sultan Agung   5   Unit Kerja   Kopertis Wilayah VI.Jawa Tengah<br>dyk pada Universitas Islam Sultan<br>Agung     TARGET     NO.   III. KEGIATAN TUGAS JABATAN   AK   TARGET     NO.   III. KEGIATAN TUGAS JABATAN   AK   TARGET                                                                     |         |                              |                                                                                                    |                                                                                                    |                                                                                                    |                                                                                                    |                                                                                                    |                                                                                                    |                                                                                                    |                                                                                                    |  |  |  |
| FORMULIR SASARAN KINERJA<br>PEGAWAI NEGERI SIPIL     NO.   I. PEJABAT PENILAI   NO.   II. PEGAWAI NEGERI SIPIL YANG DINILAI     1   Nama   Prof.Dr.H.Laode M.<br>Kamaluddin,M.Sc,M.Eng   1   Nama   Dr. H. Djauhari SH, M.Hum.     2   N.P/NIDN   0317084904   2   N.P   195202011985031002     3   Pangkat/Gol   3   Pangkat/Gol   Pembina Tk. I / N/b     4   Jabatan   Rektor   4   Jabatan   Lektor Kepala     5   Unit Kerja   Universitas Islam Sultan Agung   5   Unit Kerja   Kopertis Wilayah VI Jawa Tengah<br>dagung     NO.   III. KEGIATAN TUGAS JABATAN   AK   TARGET     NO.   III. KEGIATAN TUGAS JABATAN   AK   TARGET                                                                                                    |         |                              |                                                                                                    |                                                                                                    |                                                                                                    |                                                                                                    |                                                                                                    |                                                                                                    |                                                                                                    |                                                                                                    |  |  |  |
| NO. I. PEJABAT PENILAI NO. II. PEGAWAI NEGERI SIPIL YANG DINILAI   1 Nama Prof.Dr.H.Laode M.<br>Kamaludin,M.Sc,M.Eng 1 Nama Dr. H. Djauhari SH, M.Hum.   2 N P/NIDN 0317084904 2 N P 195202011985031002   3 Pangkat/Gol 3 Pangkat/Gol Pembina Tk. I / N/b   4 Jabatan Rektor 4 Jabatan Lektor Kepala   5 Unit Kerja Universitas Islam Sultan Agung 5 Unit Kerja Kopertis Wilayah VI Jawa Tengah<br>dyk pada Universitas Islam Sultan Agung   NO. III. KEGIATAN TUGAS JABATAN AK TARGET   NO. III. KEGIATAN TUGAS JABATAN AK KUANT/<br>OUTPUT KUAL/<br>MUTU WAKTU   1 Melaksanan perkuliahan 2 10 sks 100 12 bulan                                                                                                    |         |                              | FORM                                                                                                    |                                                                                                    |                                                                                                    | KINERJA                                                                                                    |                                                                                                    |                                                                                                    |                                                                                                    |                                                                                                    |  |  |  |
| NO. I. PEJABAT PENILAI NO. II. PEGAWAI NEGERI SIPIL YANG DINILAI   1 Nama Prof.Dr.H.Laode M.<br>Kamaluddin,M.Sc,M.Eng 1 Nama Dr. H. Djauhari SH, M.Hum.   2 N.P/NIDN 0317084904 2 N.P 195202011985031002   3 Pangkat/Gol 3 Pangkat/Gol Pembina Tk. I / M/b   4 Jabatan Rektor 4 Jabatan Lektor Kepala   5 Unit Kerja Universitas Islam Sultan Agung 5 Unit Kerja Kopertis Wilayah VI Jawa Tengah<br>dpk pada Universitas Islam Sultan<br>Agung   NO. III. KEGIATAN TUGAS JABATAN AK TARGET   1 Melaksanan perkuliahan 2 10 sks 100 12 bulan                                                                                                    |         |                              | FL                                                                                                    | GAWAIN                                                                                                    | CULN                                                                                                    | I SIFIL                                                                                                    |                                                                                                    |                                                                                                    |                                                                                                    |                                                                                                    |  |  |  |
| I   Nama   Prof.Dr.H.Laode M.<br>Kamaluddin,M.Sc,M.Eng   1   Nama   Dr. H. Djauhari SH, M.Hum.     2   N P/NIDN   0317084904   2   N P   195202011985031002     3   Pangkat/Gol   3   Pangkat/Gol   Pembina Tk. I / N/b     4   Jabatan   Rektor   4   Jabatan   Lektor Kepala     5   Unit Kerja   Universitas Islam Sultan Agung   5   Unit Kerja   Kopertis Wilayah VI Jawa Tengah dyk pada Universitas Islam Sultan Agung     6   Unit Kerja   Universitas Islam Sultan Agung   5   Unit Kerja   TARGET     NO.   III. KEGIATAN TUGAS JABATAN   AK   TARGET   KUAL/<br>UTPUT   WAKTU   BIAYA     1   Melaksanan perkuliahan   2   10 sks   100   12 bulan                                                                                                 | NO.     |                              | ENILAI                                                                                                    | NC                                                                                                    | . IL P                                                                                                    | EGAWAINE                                                                                                    | GERI                                                                                                    |                                                                                                    | G D INILAI                                                                                                    |                                                                                                    |  |  |  |
| 2   N P/NIDN   0317084904   2   N P   195202011985031002     3   Pangkat/Gol   3   Pangkat/Gol   Pembina Tk. I / K/b     4   Jabatan   Rektor   4   Jabatan   Lektor Kepala     5   Unit Kerja   Universitas Islam Sultan Agung   5   Unit Kerja   Kopertis Wilayah VI.Jawa Tengah dipk pada Universitas Islam Sultan Agung     NO.   III. KEGIATAN TUGAS JABATAN   AK   TARGET     NO.   III. KEGIATAN TUGAS JABATAN   AK   TARGET     1   Melaksanan perkuliahan   2   10 sks   100   12 bulan                                                                                                    | 1       | Nama                         | Prof.Dr.H.Laode M.<br>Kamaluddin,M.Sc,M.Eng                                                                                                    | 1                                                                                                    | Nan                                                                                                    | na                                                                                                    | Dr. H.                                                                                                    | Djauhari SH                                                                                                    | uhari SH, M.Hum.                                                                                                    |                                                                                                    |  |  |  |
| 3   Pangkat/Gol   3   Pangkat/Gol   Pembina Tk. I / IV/b     4   Jabatan   Rektor   4   Jabatan   Lektor Kepala     5   Unit Kerja   Universitas Islam Sultan Agung   5   Unit Kerja   Kopertis Wilayah VI Jawa Tengah dpk pada Universitas Islam Sultan Agung     NO.   III. KEGIATAN TUGAS JABATAN   AK   TARGET     1   Melaksanan perkuliahan   2   10 sks   100   12 bulan                                                                                                    | 2       | NIP/NIDN                     | 0317084904                                                                                                    | 2                                                                                                    | NP                                                                                                    |                                                                                                    | 195203                                                                                                    | 201198503                                                                                                    | 1002                                                                                                    | M.Hum.<br>102                                                                                                    |  |  |  |
| 4 Jabatan Rektor 4 Jabatan Lektor Kepala   5 Unit Kerja Universitas Islam Sultan Agung 5 Unit Kerja Kopertis Wilayah VI.Jawa Tengah<br>dpk pada Universitas Islam Sultan<br>Agung   NO.   III. KEGIATAN TUGAS JABATAN AK TARGET   KUANT/<br>OUTPUT WAKTU BIAYA   1 Melaksanan perkuliahan 2 10 sks 100 12 bulan                                                                                                    | 3       | Pangkat/Gol                  |                                                                                                    | 3                                                                                                    | Pan                                                                                                    | gkat/Gol                                                                                                    | Pembi                                                                                                    | na Tk. I/ IV                                                                                                    | /b                                                                                                    |                                                                                                    |  |  |  |
| 5 Unit Kerja Universitas Islam Sultan Agung 5 Unit Kerja Kopertis Wilayah VI.Jawa Tengah dpk.pada Universitas Islam Sultan Agung   NO. III KEGIATAN TUGAS JABATAN AK TARGET   1 Melaksanan perkuliahan 2 10 sks 100 12 bulan                                                                                                    | 4       | Jabatan                      | Rektor                                                                                                    | 4                                                                                                    | Jab                                                                                                    | atan                                                                                                    | Lektor                                                                                                    | Kepala                                                                                                    |                                                                                                    |                                                                                                    |  |  |  |
| NO. III. KEGIATAN TUGAS JABATAN AK TARGET   1 Melaksanan perkuliahan 2 10 sks 100 12 bulan                                                                                                    | 5       | Unit Kerja                   | Universitas Islam Sultan Agung                                                                                                    | 5                                                                                                    | Unit                                                                                                    | :Kerja                                                                                                    | Kopertis Wilayah VI Jawa Tengah<br>dpk pada Universitas Islam Sultan<br>Agung                                                                                                    |                                                                                                    |                                                                                                    |                                                                                                    |  |  |  |
| NO. III. KEGIATAN TUGAS JABATAN AK KUANT/<br>OUTPUT KUAL/<br>MUTU WAKTU BIAYA   1 Melaksanan perkuliahan 2 10 sks 100 12 bulan                                                                                                    |         |                              |                                                                                                    |                                                                                                    |                                                                                                    |                                                                                                    |                                                                                                    |                                                                                                    |                                                                                                    |                                                                                                    |  |  |  |
| Non-With<br>Output     Waktu     BIAYA       1     Melaksanan perkuliahan     2     10 sks     100     12 bulan                                                                                                    | NO.     |                              | I. KEGIATAN TUGAS JABATAN                                                                                                    |                                                                                                    | AK                                                                                                    | KUANT                                                                                                    | T/                                                                                                    |                                                                                                    |                                                                                                    |                                                                                                    |  |  |  |
| 1 Melaksanan perkuliahan 2 10 sks 100 12 bulan                                                                                                    |         |                              |                                                                                                    |                                                                                                    |                                                                                                    | OUTPU                                                                                                    | μ                                                                                                    | MUTU                                                                                                    | WAKTU                                                                                                    | BIAYA                                                                                                    |  |  |  |
|                                                                                                    | 1       | Melaksanan pe                | erkuliahan                                                                                                    |                                                                                                    | 2                                                                                                    | 10 sks                                                                                                    | 6                                                                                                    | 100                                                                                                    | 12 bulan                                                                                                    |                                                                                                    |  |  |  |
|                                                                                                    |         | Pejabat Per                  | nilai                                                                                                    |                                                                                                    |                                                                                                    | P                                                                                                    | <sup>p</sup> egawa                                                                                                    | irig, 24 - 12<br>ai Negeri Sip                                                                                                    | - 2013<br>pil yang Dinila                                                                                                    | ai,                                                                                                    |  |  |  |
| Semarang, 24 - 12 - 2013<br>Pejabat Penilai Pegawai Negeri Sipil yang Dinilai,                                                                                                    |         |                              |                                                                                                    |                                                                                                    |                                                                                                    |                                                                                                    |                                                                                                    |                                                                                                    |                                                                                                    |                                                                                                    |  |  |  |
| Semarang, 24 - 12 - 2013<br>Pejabat Penilai Pegawai Negeri Sipil yang Dinilai,                                                                                                    |         | Prof.Dr.H.La                 | aode M. Kamaluddin,M.Sc,M.Eng                                                                                                    |                                                                                                    |                                                                                                    | D                                                                                                    | )r. H. D                                                                                                    | jauhari SH,                                                                                                    | M.Hum.                                                                                                    |                                                                                                    |  |  |  |
|                                                                                                    |         | NO.<br>1<br>2<br>3<br>4<br>5 | NO.   I. PEJABAT PE     1   Nama     2   N P/NIDN     3   Pangkat/Gol     4   Jabatan     5   Unit Kerja     NO.   II     1   Melaksanan p     Pejabat Per     Prof.Dr.H L   NP/NIDN.(. | FORM<br>PE<br>NO. I. PEJABAT PENILAI<br>1 Nama Prof.Dr.H.Laode M.<br>Kamaluddin,M.Sc,M.Eng<br>2 N.P/NIDN 0317084904<br>3 Pangkat/Gol<br>4 Jabatan Rektor<br>5 Unit Kerja Universitas Islam Sultan Agung<br>NO. III. KEGIATAN TUGAS JABATAN<br>1 Melaksanan perkuliahan<br>Pejabat Penilai<br>Prof.Dr.H.Laode M. Kamaluddin,M.Sc,M.Eng<br>N.P/NIDN. 0317084904 | NO. I. PEJABAT PENILAI NO.   1 Nama Prof.Dr.H.Laode M.   2 N P/NIDN D317084904   2 3 Pangkat/Gol   3 4 Jabatan   6 Unit Kerja Universitas Islam Sultan Agung   5 III. KEGIATAN TUGAS JABATAN   1 Melaksanan perkuliahan | NO. I. PEJABAT PENILAI NO. II. PEJABAT PENILAI   NO. I. PEJABAT PENILAI NO. II. PEJABAT PENILAI   1 Nama Prof.Dr.H.Laode M. 1   2 N.P/NIDN 0317084904 2 N.P   3 Pangkat/Gol 3 Pan   4 Jabatan Rektor 4 Jabi   5 Unit Kerja Universitas Islam Sultan Agung 5 Unit   NO. III. KEGIATAN TUGAS JABATAN AK   1 Melaksanan perkuliahan 2   Pejabat Penilai Prof.Dr.H.Laode M. Kamaluddin,M.Sc,M.Eng   NP/NIDN. 0317084904 | NO. I. PEJABAT PENILAI NO. II. PEGAWAI NEGERI SIPIL   1 Nama Prof.Dr.H.Laode M.<br>Kamaluddin,M.Sc,M.Eng 1 Nama   2 N P/NIDN D317084904 2 N P   3 Pangkat/Gol 3 Pangkat/Gol   4 Jabatan Rektor 4 Jabatan   5 Unit Kerja Universitas Islam Sultan Agung 5 Unit Kerja   NO. III. KEGIATAN TUGAS JABATAN AK KUAN<br>OUTPU   1 Melaksanan perkuliahan 2 10 sks   Pejabat Penilai F   Prof.Dr.H.Laode M. Kamaluddin,M.Sc,M.Eng<br>N.P.NIDN. 0317084904 E | NO. I. PEJABAT PENILAI NO. II. PEGAWAI NEGERI SIPIL   1 Nama Prof.Dr.H.Laode M.<br>Kamalud din,M.Sc,M.Eng 1 Nama Dr. H.   2 N.P/NIDN 0317084904 2 N.P 19520   3 Pangkat/Gol 3 Pangkat/Gol Pembil   4 Jabatan Rektor 4 Jabatan Lektor   5 Unit Kerja Universitas Islam Sultan Agung 5 Unit Kerja Makan   NO. III. KEGIATAN TUGAS JABATAN AK KUANT/<br>OUTPUT Agung   NO. III. KEGIATAN TUGAS JABATAN AK Semara   Pejabat Penilai Semara Pegawa Pegawa   Prof.Dr.H. Laode M. Kamaluddin,M.Sc,M.Eng Dr. H. C N.F. 19 | NO. I. PEJABAT PENILAI NO. II. PEGAWAI NEGERI SIPIL   NO. I. PEJABAT PENILAI NO. II. PEGAWAI NEGERI SIPIL   1 Nama Prof.Dr.H.Laode M.<br>Kamaluddin,M.Sc,M.Eng 1 Nama Dr. H. Djauhari SH   2 N P/NIDN 0317084904 2 N P 19520201198503   3 Pangkat/Gol 3 Pangkat/Gol Pembina Tk. I/ N   4 Jabatan Lektor 4 Jabatan Lektor Kepala   5 Unit Kerja Universitas Islam Sultan Agung 5 Unit Kerja KuANT/<br>OUTPUT MUTU   1 Melaksanan perkuliahan 2 10 aks 100   Semarang, 24 - 12   Pejabat Penilai Semarang, 24 - 12   Prof.Dr.H.Laode M. Kamaluddin,M.Sc,M.Eng Dr. H. Djauhari SH   NP/NDN. 0317084904 Dr. H. Djauhari SH | NO. I. PEJABAT PENILAI NO. II. PEGAWAI NEGERI SIPIL   NO. I. PEJABAT PENILAI NO. II. PEGAWAI NEGERI SIPIL   1 Nama Prof.Dr.H.Laode M.<br>Kamaluddin,M.Sc,M.Eng 1 Nama Dr. H. Djauhari SH, M.Hum.   2 N P/NIDN 0317084904 2 N P 195202011985031002   3 Pangkat/Gol 3 Pangkat/Gol Pembina Tk. I/ N/b   4 Jabatan Lektor 4 Jabatan Lektor Kepala   5 Unit Kerja Universitas Islam Sultan Agung 5 Unit Kerja KuANT/<br>OUTPUT WAKTU   1 Melaksanan perkuliahan 2 10 sks 100 12 bulan   Semarang, 24 - 12 - 2013   Pejabat Penilai Pejabat Penilai Dr. H. Djauhari SH, M.Hum.<br>NP.NIDN. 0317084904 |  |  |  |

## 7. Hasil Cetak Form SKP untuk penilai Pimpinan Perguruan Tinggi